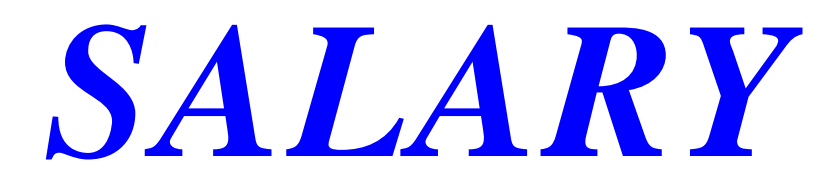

# Inleiding

Een correcte boekhoudkundige verwerking van de salarissen is van fundamenteel belang voor elke onderneming. Het manueel inboeken is tijdrovend.

Een duidelijk beeld van de aan de salarissen gerelateerde posten kan doorslaggevend zijn bij het nemen van een belangrijke beslissing die mee de toekomst van het bedrijf bepaalt.

Enkel en alleen een algemeen totaal op een algemene rekening boeken zal een grondige analyse niet mogelijk maken.

Wij hebben een interface voor imports van de salarissen in WinBooks ontwikkeld, gebaseerd op de bestanden die de sociale secretariaten aanleveren.

Deze interface beperkt zich niet tot het aanmaken van een globale boeking per bestand. Ze genereert één diverse post p<u>er werknemer</u>, al dan niet met analytische gegevens, op basis van een aan de werknemers gekoppeld gegevensbestand en de analytische tabellen van WinBooks.

Dit vereist een voorafgaande analyse van de door het sociaal secretariaat aangeleverde bestanden om te controleren of deze alle noodzakelijke informatie bevatten.

Deze module wordt u voorgesteld door

Mafact bvba/sprl

Araucarialaan 108, 1020 Brussel -België

Tel: +32 2 478.29.38

Email: sales@mafact.be

### **1** Principes

Salary genereert:

- één diverse post per werknemer,
- ➢ in het geselecteerde dossier,
- > op basis van een door een sociaal secretariaat aangemaakt bestand,
- > met of zonder de aan de werknemers gekoppelde analytische gegevens.

### 2 Voorwaarden

- Salary draait op Windows 7 of recentere versies van Windows
- Het programma WinBooks moet op dezelfde PC geïnstalleerd zijn
- > De module WinBooks Link met externe programma's moet op dezelfde PC geïnstalleerd zijn

### 3 Installatie

Het volstaat het bestand "salary.zip" te unzippen op de PC.

Het installatiebestand "SALARY.EXE" uitvoeren naar de programmadirectory van WinBooks.

3 INI bestanden zijn belangrijk:

- ➤ "MAFACT.INI"
  - Bevat de padnaam van het programma.
- ➤ "START.INI"
  - Bevat de parameters van het laatst geopende dossier.
- GRPSIMPXYZ.INI (waarbij XYZ = naam van het WinBooks dossier) Bevat de parameters van de laatste koppeling.

Het programma « Link met externe programma's » van WinBooks moet geïnstalleerd worden.

Wanneer het programma de eerste keer opgestart wordt, wordt een veiligheidscode getoond. Deze moet aan ons meegedeeld worden. Wij sturen u dan een serialisatie.

### 4 Werking

### 4.1 Het dossier openen

#### **Bestanden / Dossier openen**

Het WinBooks dossier en het boekhoudjaar waarin de diverse posten geïmporteerd moeten worden selecteren.

De WinBooks gebruikerscode en wachtwoord ingeven.

De directory selecteren waarin het te importeren bestand werd opgeslagen.

Deze gegevens worden bewaard in het bestand "START.INI", behalve het wachtwoord.

Zij zullen gebruikt worden voor het aanmaken van de boekingen in WinBooks via de WinBooks Linker.

|                           |            |              | × |
|---------------------------|------------|--------------|---|
| Dossier selecteren        | PARFILUX   | ▼ Ex. 2015 ▼ |   |
| Voer uw gebruikerscode in | SYSTEM     |              |   |
| Voer uw wachtwoord in     |            |              |   |
| Be∨estig de datum         | 12/02/2019 |              |   |
| Padnaam                   |            |              |   |
| C:\MAFACT\SALARY\INPUT    |            |              | = |
|                           |            | Cancel OK    |   |

### 4.2 Bestand van het sociaal secretariaat

Elk sociaal secretariaat levert een verschillend bestand aan.

Voorbeeld van het bestand van Group S.

| groups.csv - Bloc-notes                                                                                                    |                                                                                                    |
|----------------------------------------------------------------------------------------------------|----------------------------------------------------------------------------------------------------|
| Fichier Edition Format Affichage ?                                                                                                    |                                                                                                    |
| <pre>Employeur: Date_Drut_net; Code_personnel; Numero_compte; compte_sec_soc: i belle_compte; centre_cout; l belle_type_prestation; Montant;<br/>0125; 0014216; 3144000; Factures a recevoir; i Cotisation de gestion ordinaire; 011, 94; cci; 11, 94; 201412310; 201412; 201412; W210; 02<br/>0125; 20141216; 3144000; Factures a recevoir; i Cotisation de gestion ordinaire; 011, 94; cci; 11, 94; 201412310; 201412; 201412; W210; 02<br/>0125; 20141216; 3144000; Factures a recevoir; i Cotisation de gestion ordinaire; 011, 94; cci; 11, 94; 201412310; 201412; 201412; W210; 02<br/>0125; 20141216; 3144000; Factures a recevoir; i Cotisation de gestion double pécule; 011, 94; cci; 11, 94; 201412310; 201412; 201412; W210; 02<br/>0125; 20141216; 3143000; Factures a recevoir; i Cotisation gestion prime fin anne; 011, 94; cci; 11, 94; 201412310; 201412; 201412; W210; 02<br/>0125; 20141216; 3143020; Factures a recevoir; i Cotisation gestion prime fin anne; 011, 94; cci; 11, 94; 201412310; 201412; 201412; W210; 02<br/>0125; 20141216; 3143020; Frécompte professionne]; iTOTALISATION PRECOMPTE; 0; 530, 68; c0; 431310; 201412; 201412; H0; 201412; W10; 2000; 0125; 20141216; 314310; 020142; 201412; H0; 10; 2000; 0125; 20141216; 314310; 020142; 201412; H0; 201412; W210; 201412; W210; 20</pre> | <pre>debit;Wontant_credit;DB-CR;Montant;Date_fin_periode; + 000;0;9;9;none;;2041201;2011231;;1 000;0;986;none;;2041201;2011231;;1 000;0;986;none;;2041201;20141231;;1 0;2000;0;986;none;;20141201;20141231;;1 0;199;none;;20141201;20141231;;1 6;10;199;none;;20141201;20141231;;2 5;000;0;986;none;;20141201;20141231;;2 6;10;0;200;0;19;10;10;20141231;;2 0;199;none;;20141201;20141231;;2 0;199;10;20141231;20141231;;2 0;199;10;20141231;20141231;;2 0;199;10;20141231;20141231;;2 0;199;10;20141231;20141231;;2 0;199;10;20141231;20141231;20141231;;2 0;199;10;20141231;20141231;;3 0;199;10;20141231;;3 0;2014120;20141231;;4 0;190;10;10;10;20141231;;3 0;2014120;20141231;;3 0;201420;20141231;;4 0;190;10;10;10;10;20141231;;3 0;201420;20141231;;4 0;100;20141231;;4 0;100;20141231;4</pre> |

Een voorafgaande analyse van het door uw sociaal secretariaat aangeleverd bestand is dus vereist.

### 4.3 De werknemers fiches aanmaken

#### 4.3.1 Bestanden / Werknemers / Kenmerken

De "Referentie" is de unieke code voor SALARY.

.

Het dossier komt overeen met de unieke code voor het sociaal secretariaat.

Het veld "Naam 1" is een verplicht veld en de optie "Actief" moet aangevinkt zijn.

| III Klantenbestand |                           |    |
|--------------------|---------------------------|----|
| ◀ ₄ ▶ ▶            |                           |    |
| Kenmerken Analy    | /se                       |    |
| Referentie         | 1 >> O Homme O Femme Taal | F  |
| Dossier            | 986 >> 🛛 🖉 Actif          |    |
| Titel              | Madame                    |    |
| Naam 1             | Janssens                  | >> |
| Naam 2             |                           |    |
| Adres              | BxIstraat 23              |    |
| Landcode           | BE Postcode 1020 = >>     |    |
| Plaats             |                           |    |
| Telefoon           | 024782938                 |    |
| GSM                |                           |    |
| E-Mail             | mjanssens@mafact.com      |    |
| Bankrekening       |                           |    |

Uw sociaal secretariaat beschikt over bovenstaande gegevens. Het volstaat hen een Excel bestand te vragen zodat wij ze kunnen importeren.

### 4.3.2 Bestanden / Werknemers / Analytisch

Met de 2 symbolen in het rechter schermgedeelte kunt u

+ : een analytische link aanmaken 💐 : een analytische link wissen

Om een link aan te maken, volstaat het, na een klik op bovenvermeld symbool, volgende velden in te vullen:

- $\blacktriangleright$  datum IN = begindatum voor het analytisch beheer van deze werknemer.
- datum OUT = einddatum voor het analytisch beheer van deze werknemer.

Deze data zijn niet verplicht, maar wanneer zij ingevuld worden, is het mogelijk de historiek van het analytisch beheer van de werknemer bij te houden.

- $\blacktriangleright$  % = totaal van het analytisch.
- De referentie(s) van het/de analytisch(e) plan(nen).

De titels en selectiemogelijkheden in de afrolmenu's komen direct uit het WinBooks dossier.

| Spli | t Analytique |             |                 | 8 X | J |
|------|--------------|-------------|-----------------|-----|---|
|      | Réference    |             | 0 Travailleur 1 |     |   |
|      | Date IN      | 11          | Date OUT / /    | ]   |   |
|      | %            | 100.00      |                 |     |   |
|      |              |             | =               |     |   |
|      |              | Departement | =               |     |   |
|      |              | Job         | =               |     |   |
|      |              | Liter       | =               |     |   |
|      |              | Budget      | =               |     |   |
|      |              | Period      | =               |     |   |
|      |              |             | =               |     |   |
|      |              |             | =               |     |   |
|      |              |             | =               |     |   |
|      |              |             | =               |     |   |
|      |              |             | =               | ×   |   |

#### Voorbeeld

Onderstaande werknemer zal voor de analytische sectie "DEPARTEMENT" voor 50% op de analytische rekening "LOCAUX" geboekt worden en eveneens voor 50% op "MARKET". Voor de analytische sectie "JOB", zal hij voor 100% op "1006" geboekt worden.

Kenmerken Analyse

| Naam 1        |                                                                        |                                                                                                   |                                                                                                    |                                                                                                   |
|---------------|------------------------------------------------------------------------|---------------------------------------------------------------------------------------------------|----------------------------------------------------------------------------------------------------|---------------------------------------------------------------------------------------------------|
| Janssens      |                                                                        |                                                                                                   |                                                                                                    |                                                                                                   |
| 986           | Worker                                                                 | ,                                                                                                 | Ident                                                                                                    |                                                                                                   |
|               |                                                                        |                                                                                                   |                                                                                                    | -                                                                                                 |
| ot Departemen | Job Liter I                                                            | Budget Period                                                                                     |                                                                                                    |                                                                                                   |
| // LOCAUX     | 1006                                                                   |                                                                                                   |                                                                                                    |                                                                                                   |
| // MARKET     | 1006                                                                   |                                                                                                   |                                                                                                    |                                                                                                   |
|               | Vaam 1<br>Janssens<br>986<br>ot Departemen<br>/ / LOCAUX<br>/ / MARKET | Vaam 1<br>Janssens<br>986 Worker<br>ot Departemen Job Liter [<br>// LOCAUX 1006<br>// MARKET 1006 | Vaam 1<br>Janssens<br>986 Worker<br>ot Departemen Job Liter Budgel Period<br>// LOCAUX 1006<br>// MARKET 1006 | Vaam 1<br>Janssens<br>986 Worker Ident<br>ot Departemen Job Liter Budget Period<br>// LOCAUX 1006 |

Als het geparametreerde totaal wel degelijk gelijk is aan 100% zal een groen bolletje getoond worden en het totaal van de split.

| •       | Split An  | alytique |       |        |        |
|---------|-----------|----------|-------|--------|--------|
| Section | Departeme | Job      | Liter | Budget | Period |
| %       | 100.00    | 100.00   | 0     | 0      | 0      |

Zo niet, een rood bolletje, evenals het totaal van de split.

Split Analytique

| Section | Departeme | Job    | Liter | Budget | Period |
|---------|-----------|--------|-------|--------|--------|
| %       | 200.00    | 200.00 | 0     | 0      | 0      |

### 4.4 Beheer

#### **Beheren / Export naar boekhouding**

Het bestand van het sociaal secretariaat selecteren.

De code van uw diverse posten dagboek (van WinBooks) ingeven.

De laatste (in WinBooks) bestaande boekingsnummer ingeven. Bij de eerste import (in dit dagboek): 0, 20150000, 15010000, ... ingeven.

De periode ingeven.

Salary zal ter informatie een deel van de eerste lijn van het bestand tonen.

Deze parameters worden in het bestand "GRPSIMP.....INI" bewaard.

| Salaire SECUREX XLS (InterEnv) Ver. 1.00                 |                              |               |               |   |          |  |  |  |
|----------------------------------------------------------|------------------------------|---------------|---------------|---|----------|--|--|--|
| Fichier                                                  |                              |               |               |   |          |  |  |  |
| C:\mafact\salary\input\0000078269_20171128045333271.> >> |                              |               |               |   |          |  |  |  |
| Journaal                                                 | Journaal SAL Numéro 12201801 |               |               |   |          |  |  |  |
|                                                          |                              | Periode       | 12/2018       |   |          |  |  |  |
| 2811201                                                  | 7 ''00000782                 | 69_2017112804 | 5333271"<br>* | ĸ |          |  |  |  |
|                                                          |                              |               |               |   | <b>P</b> |  |  |  |

### 4.5 Koppeling

Nadat u op het "Lopende mannetje"-symbool geklikt heeft, maakt Salary de tijdelijke bestanden aan en start het de WinBooks Linker voor een import in WinBooks op.

Salary vult automatisch de noodzakelijke parameters van het tabblad "Kenmerken" in en zorgt voor de verbinding.

| 😹 Winbooks Linke    | r                       |                     |             |              |             | ×      |
|---------------------|-------------------------|---------------------|-------------|--------------|-------------|--------|
| Verbinding Verbreit |                         | Taal                | ~~~~~<br>[~ | jennost      | Verlaten    |        |
|                     |                         |                     |             |              | venacen     |        |
| Eigenschappen 🛾     | Bewerkingen             | Verwittigingen      | Ernst       | ige fouten 🎽 | Oplossingen | Divers |
| Gebruiker/Bedrijf   |                         | Bedrijf             |             |              |             |        |
| Gebruiker:          | SYSTEM                  | Na                  | am v.h.     |              |             |        |
| Wachtwoord:         |                         | D                   | rectory:    |              |             |        |
| Bedrijf:            | MA                      |                     | [           |              |             |        |
| Boekiaar:           | Ev 2018                 |                     | ۱<br>[      | LISEBS       |             |        |
|                     |                         |                     | l           | 002110       |             |        |
| Informatie          |                         |                     |             |              |             |        |
| Del                 | faultoeriode:           |                     |             |              |             |        |
|                     |                         | ~                   |             |              |             |        |
| Formaat van k       | het bestand: DBF Bes    | tanden              | ~           | То           | exclude     |        |
|                     |                         | (                   |             |              |             |        |
| W                   | erkalrectory: L:\cour\v | vmatactBU\data\ex\V | /INBUUK     | SWEN         |             |        |
|                     |                         |                     |             |              |             |        |
|                     |                         |                     |             |              |             |        |
|                     |                         |                     |             |              | 1           |        |

U kunt de verwerking volgen in het tabblad "Bewerkingen".

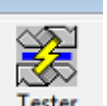

Vervolgens op Tester klikken.

Het programma zal de juistheid van de boekingen controleren evenals het bestaan van de in het te importeren bestand gebruikte algemene en analytische rekeningen in WinBooks.

| Winbooks Linker                                                                                                    |                                                                             |                 |                         |             | 2      |
|----------------------------------------------------------------------------------------------------|-----------------------------------------------------------------------------|-----------------|-------------------------|-------------|--------|
| /erbinding Verbreking                                                                                                    | Opslaan Taal                                                                | ▼ Testen        | ۶۰۰۰۰<br>۶۰۰۰<br>Import | Verlaten    |        |
| Eigenschappen Bewe                                                                                                    | erkingen Verwittig                                                          | ingen Ernsti    | ge fouten               | Oplossingen | Divers |
| <ul> <li>✓ Initialisatie</li> <li>✓ Login van de gebruiker (SY</li> <li>✓ Openen van het dossier (M</li> <li>✓ Openen van het boekjaar (</li> <li>✓ Laden van de periodes</li> <li>Toewijzing van defaultperio</li> <li>✓ Kopiëren van het VATALT</li> <li>✓ Toewijzing van importformation</li> </ul> | 'STEM)<br>A )<br>Ex. 2018)<br>Ide ()<br>bestand bezig<br>at (DBF Bestanden) |                 |                         |             |        |
| <ul> <li>Toewijzing van werkdirecto</li> <li>Toewijzing van de verbeter</li> </ul>                                                                                                    | rry (L:\cour\wmafactB0\d<br>ingen                                           | ata\ex\WINBOOKS | WEN)                    |             |        |
| Test van de importbestand                                                                                                    | en                                                                          |                 |                         |             |        |
|                                                                                                    |                                                                             |                 |                         |             |        |
|                                                                                                    |                                                                             |                 |                         |             |        |
|                                                                                                    |                                                                             |                 |                         |             |        |
|                                                                                                    |                                                                             |                 |                         |             |        |
|                                                                                                    |                                                                             |                 |                         |             |        |
| est van de importbestanden                                                                                                    |                                                                             |                 |                         |             |        |
|                                                                                                    |                                                                             |                 |                         |             | I      |

Tenslotte volstaat het op Importer te klikken.

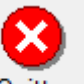

Nadat de bewerking Importation aangevinkt werd, op Quitter klikken om de WinBooks Linker af te sluiten.

### 4.6 Rapport over de koppeling

Dit rapport kan op de volgende 2 momenten getoond worden:

- > Ofwel bij het opstarten van de WinBooks Linker omdat:
  - het te importeren bestand een werknemerscode bevat waarvoor nog geen fiche aangemaakt werd,
  - het te importeren bestand een niet in evenwicht zijnde boeking bevat,
  - $\circ$  de ingegeven periode niet overeenkomt met de in het te importeren bestand vermelde periode,
  - o het programma WinBooks Linker niet geïnstalleerd werd.
- Ofwel na het afsluiten van de WinBooks Linker

| Rapport de | e liaison                                                                                                    |
|------------|----------------------------------------------------------------------------------------------------|
|            | Salaire Groupe S Link 32 Ver. 1.00 to I:\MAFACT\CONSO_WBPRINT_WBLINK_SA<br>Salaire Groupe S Link 32 Ver. 1.00 : SALARY<br> |

Elk rapport wordt bewaard in een subdirectory "DATA", in formaat "SALARY\_YYYMMDD.log".

Op "OK" klikken en vervolgens Salary afsluiten via "Bestanden / Afsluiten".

### 4.7 In WinBooks

### 4.7.1 Boekingen

In WinBooks vindt u in het door u onder punt 4.4 ingegeven dagboek de salarisboekingen per werknemer inclusief de analytische boekingen (indien van toepassing).

| PL Encodages des opérations diverses (61) |                                                                                                    |          |         |           |      |        |           |      |        |                         |
|-------------------------------------------|----------------------------------------------------------------------------------------------------|----------|---------|-----------|------|--------|-----------|------|--------|-------------------------|
| Journal Période Document                  |                                                                                                    |          |         |           |      |        |           |      |        |                         |
| CAL                                       |                                                                                                    |          | ιř      | 101000 AA | D    |        | 2         |      |        |                         |
| SAL                                       | Dec 20                                                                                                    | 14 🔻     |         |           | Parp | Diece  |           |      |        |                         |
|                                           |                                                                                                    |          |         |           |      |        |           |      |        |                         |
| Desument                                  | DataDag Data                                                                                                  | Oper     | Tupo    | Pátáronoo | ٦m   | Douioo | Mt Douiso | Cone | MELID  |                         |
| 121202                                    | 21/12/2014 21/12                                                                                              | 0.0001.4 | G       |           |      | Devise | MILDEVISE | C    | 11 94  | 996 / Janesene /201 /12 |
| 121202                                    | 31/12/2014 31/12                                                                                              | 2014     | G       | 444000    | _    |        |           | IC I | 11,34  | 996/Janssens/201412     |
| 121202                                    | 21/12                                                                                                    | 2014     | G       | 444000    | -    |        |           | IC I | Pk.0   | 996/Janssens/201412     |
| 121202                                    | 21/12                                                                                                    | 2014     | C       | 403020    |      |        |           |      | 3,43   | 906/Janssens/201412     |
| 121202                                    | 21/12                                                                                                    | 2014     | c       | 453000    |      |        |           | IC I | 4,33   | 000/Janssens/201412     |
| 121202                                    | 21/12                                                                                                    | 0/2014   | c       | 454000    | -    |        |           |      | 100.40 | 000/Janssens/201412     |
| 121202                                    | 01/12                                                                                                    | 2014     | c       | 404000    | _    |        |           |      | 103,40 | 000/Janssens/201412     |
| 121202                                    | 01/12                                                                                                    | 2014     | u<br>C  | 404000    | _    |        |           |      | 0,00   | 000/Janssens/201412     |
| 121202                                    | 31/12                                                                                                    | 2/2014   | u<br>C  | 454000    | _    |        |           |      | 1,70   | 366/Janssens/201412     |
| 121202                                    | 31/12                                                                                                    | 2/2014   | 0       | 454000    | _    |        |           |      | 0,29   | 365/Janssens/201412     |
| 121202                                    | 31/12                                                                                                    | 2/2014   | ն       | 454000    | _    |        |           |      | 0,59   | 986/Janssens/201412     |
| 121202                                    | 31/12                                                                                                    | 2/2014   | և       | 454000    | _    |        |           | L    | 1,11   | 986/Janssens/201412     |
| 121202                                    | 31/12                                                                                                    | 2/2014   | G O     | 455200    | _    |        |           | U    | 515,93 | 986/Janssens/201412     |
| 121202                                    | 31/12                                                                                                    | 2/2014   | Li .    | 621000    | _    |        |           | U    | 188,72 | 986/Janssens/201412     |
| 121202                                    | 31/12                                                                                                    | 2/2014   | G       | 749030    |      |        |           | U    | 5,85   | 986/Janssens/201412     |
| 121202                                    | 31/12                                                                                                    | 2/2014   | G       | 453020    |      |        |           | D    | 5,85   | 986/Janssens/201412     |
| 121202                                    | 31/12                                                                                                    | 2/2014   | G       | 454000    |      |        |           | D    | 188,72 | 986/Janssens/201412     |
| 121202                                    | 31/12                                                                                                    | 2/2014   | G       | 612510    |      |        |           | D    | 11,94  | 986/Janssens/201412     |
| 121202                                    | 31/12                                                                                                    | 2/2014   | G       | 612510    |      |        |           | D    | 11,94  | 986/Janssens/201412     |
| 121202                                    | 31/12                                                                                                    | 2/2014   | G       | 620200    |      |        |           | D    | 45,16  | 986/Janssens/201412     |
| 121202                                    | 31/12                                                                                                    | 2/2014   | G       | 620200    |      |        |           | D    | 496,75 | 986/Janssens/201412     |
| 121202                                    | 31/12                                                                                                    | 2/2014   | G       | 620200    |      |        |           | D    | 43,28  | 986/Janssens/201412     |
| 121202                                    | 31/12                                                                                                    | 2/2014   | G       | 621000    |      |        |           | D    | 189,48 | 986/Janssens/201412     |
| 121202                                    | 31/12                                                                                                    | 2/2014   | G       | 621000    |      |        |           | D    | 0,06   | 986/Janssens/201412     |
| 121202                                    | 31/12                                                                                                    | 2/2014   | G       | 621000    |      |        |           | D    | 1,70   | 986/Janssens/201412     |
| 121202                                    | 31/12                                                                                                    | 2/2014   | G       | 621000    |      |        |           | D    | 0,29   | 986/Janssens/201412     |
| 121202                                    | 31/12                                                                                                    | 2/2014   | G       | 621000    |      |        |           | D    | 0,59   | 986/Janssens/201412     |
| 121202                                    | 31/12                                                                                                    | 2/2014   | G       | 621000    |      |        |           | D    | 1,11   | 986/Janssens/201412     |
| 121202                                    | 31/12                                                                                                    | 2/2014   | G       | 741000    | 1    |        |           | D    | 4,39   | 986/Janssens/201412     |
|                                           |                                                                                                    |          |         |           |      |        |           |      |        |                         |
|                                           |                                                                                                    |          |         |           |      |        |           |      |        |                         |
|                                           | 0,00                                                                                                    |          |         |           |      |        |           |      |        |                         |
|                                           |                                                                                                    |          |         |           |      |        |           |      |        |                         |
| <u>N</u> ouveau                           | Nouveau [F9]   Effacer [F12]   Effacer tout   Inséger   Zoom   Analytique   Dict <-   Dict ->   Quitter [Esc] |          |         |           |      |        |           |      |        |                         |
|                                           |                                                                                                    |          |         |           |      |        |           |      |        |                         |
| Entrez un c                               | ommentaire ( <f2> R</f2>                                                                                      | écup li  | gne pre | écédente) |      |        |           |      |        |                         |
|                                           |                                                                                                    |          |         |           |      |        |           |      |        |                         |

De "Opmerking" bestaat uit het dossiernummer/de naam van de werknemer/de periode.

### 4.7.2 Analytische boekingen

| TEST SAL   | Déc 2014/02<br>09/07/2015 - 13:51 |            |                       |                                 |          |          |          |  |
|------------|-----------------------------------|------------|-----------------------|---------------------------------|----------|----------|----------|--|
| Exercice 2 | 2014                              |            |                       |                                 |          |          |          |  |
| ocument    | Compte                            | Date opér. | Nom (Commentair       | e) / Analytique                 | 144 - 17 | Débit    | Crédit   |  |
|            |                                   |            |                       |                                 | Report   | 4.201,44 | 4.219,35 |  |
|            |                                   | 31/12/2014 | ANA/COMPTA            | - ANA/EMPLOYE                   |          |          | 5.97     |  |
|            | 453020                            | 31/12/2014 | ANA/MARKETIN          | - ANA/EMPLOYE                   |          |          | 4 75     |  |
|            | HOULD                             | 31/12/2014 | ANA/COMPTA            | - ANA/EMPLOYE                   |          |          | 474      |  |
|            | 453000                            | 31/12/2014 | ANA/MARKETIN          | - ANA/EMPLOYE                   |          |          | 2 20     |  |
|            | 100000                            | 31/12/2014 | ANA/COMPTA            | - ANA/EMPLOYE                   |          |          | 2 19     |  |
|            | 454000                            | 31/12/2014 | ANA/MARKETTN          | - ANA/EMPLOYE                   |          |          | 20.80    |  |
|            | 101000                            | 31/12/2014 | ANA/COMPTA            | - ANA/EMPLOYE                   |          |          | 20.88    |  |
|            | 454000                            | 31/12/2014 | ANA /MARKETTN         | - ANA/EMPLOYE                   |          |          | 04 74    |  |
|            | 101000                            | 31/12/2014 | ANA/COMPTA            | - ANA/EMPLOYE                   |          |          | 04 74    |  |
|            | 454000                            | 31/12/2014 | ANA /MARKETTN         | ANA /EMPLOYE                    |          |          | 0.02     |  |
|            | 404000                            | 31/12/2014 | ANA /COMPTA           | ANA /EMPLOYE                    |          |          | 0.03     |  |
|            | 454000                            | 21/12/2014 | ANA /MARKETTN         | - ANA /EMPLOYE                  |          |          | 0.05     |  |
|            | 404000                            | 31/12/2014 | ANA /COMPTA           | ANA /EMPLOYE                    |          |          | 0,05     |  |
|            | 454000                            | 31/12/2014 | ANA /MARVETTN         | ANA /EMPLOYE                    |          |          | 0,85     |  |
|            | 404000                            | 31/12/2014 | ANA (COMPTA           | - ANA/EMPLOYE                   |          |          | 0,15     |  |
|            | 151000                            | 31/12/2014 | ANA/CUMPTA            | - ANA/EMPLOTE                   |          |          | 0,14     |  |
|            | 404000                            | 31/12/2014 | ANA/PARAETIN          | - ANA/EMPLOTE                   |          |          | 0,30     |  |
|            |                                   | 31/12/2014 | ANA/CUMPTA            | - ANA/EMPLOTE                   |          |          | 0,29     |  |
|            | 454000                            | 31/12/2014 | ANA/MARKETIN          | - ANA/EMPLOYE                   |          |          | 0,56     |  |
|            | 1000                              | 31/12/2014 | ANA/COMPTA            | - ANA/EMPLOYE                   |          |          | 0,55     |  |
|            | 455200                            | 31/12/2014 | ANA/MARKETIN          | - ANA/EMPLOYE                   |          |          | 257,97   |  |
|            |                                   | 31/12/2014 | ANA/COMPTA            | - ANA/EMPLOYE                   |          |          | 257,96   |  |
|            | 621000                            | 31/12/2014 | ANA/MARKETIN          | - ANA/EMPLOYE                   |          |          | 94,36    |  |
|            |                                   | 31/12/2014 | ANA/COMPTA            | <ul> <li>ANA/EMPLOYE</li> </ul> |          |          | 94,36    |  |
|            | 749030                            | 31/12/2014 | ANA/MARKETIN          | - ANA/EMPLOYE                   |          |          | 2,93     |  |
|            |                                   | 31/12/2014 | ANA/COMPTA            | <ul> <li>ANA/EMPLOYE</li> </ul> |          |          | 2,92     |  |
|            | 453020                            | 31/12/2014 | ANA/MARKETIN          | - ANA/EMPLOYE                   |          | 2,93     |          |  |
|            |                                   | 31/12/2014 | ANA/COMPTA            | - ANA/EMPLOYE                   |          | 2,92     |          |  |
|            | 454000                            | 31/12/2014 | ANA/MARKETIN          | <ul> <li>ANA/EMPLOYE</li> </ul> |          | 94,36    |          |  |
|            |                                   | 31/12/2014 | ANA/COMPTA            | - ANA/EMPLOYE                   |          | 94,36    |          |  |
|            | 612510                            | 31/12/2014 | ANA/MARKETIN          | - ANA/EMPLOYE                   |          | 5.97     |          |  |
|            |                                   | 31/12/2014 | ANA/COMPTA            | - ANA/EMPLOYE                   |          | 5.97     |          |  |
|            | 612510                            | 31/12/2014 | ANA/MARKETIN          | - ANA/EMPLOYE                   |          | 5.97     |          |  |
|            | CHARLES CH.                       | 31/12/2014 | ANA/COMPTA            | - ANA/EMPLOYE                   |          | 5.97     |          |  |
|            | 620200                            | 31/12/2014 | ANA/MARKETTN          | - ANA/EMPLOYE                   |          | 22.58    |          |  |
|            | ULULUU                            | 31/12/2014 | ANA/COMPTA            | - ANA/EMPLOYE                   |          | 22.58    |          |  |
|            | 620200                            | 31/12/2014 | ANA/MARKETTN          | - ANA/EMPLOYE                   |          | 248 38   |          |  |
|            | JEUEUU                            | 31/12/2014 | ANA/COMPTA            | - ANA/EMPLOYE                   |          | 248 37   |          |  |
|            | 620200                            | 21/12/2014 | ANA /MARKETTN         | ANA / EMPLOYE                   |          | 21.64    |          |  |
|            | 020200                            | 31/12/2014 | Careford and the 1 Th | - HARY ENT LOTE                 |          | 21,04    |          |  |

### 4.8 Tarief

| Aanpassing aan het sociaal secretariaat bestand                                                                                                    |   |                             |
|----------------------------------------------------------------------------------------------------|---|-----------------------------|
| > Aan het bestand van een sociaal secretariaat gekoppeld script                                                                                              | : | 750€ Bbtw                   |
| Programma = jaarlijkse vergoeding                                                                                                    |   |                             |
| <ul> <li>Basismotor (inclusief analytisch gegevensbestand)</li> </ul>                                                                                        | : | 250€ Bbtw                   |
| Extra module = jaarlijkse vergoeding                                                                                                    |   |                             |
| Bijkomend dossier                                                                                                    | : | 125€ Bbtw                   |
| Opties                                                                                                    |   |                             |
| <ul> <li>Import van de werknemers o.b.v. een Excel bestand (per dossier)</li> <li>Installaties/parametrages via Team Viewer (login vanop afstand)</li> </ul> | : | 100€ Bbtw<br>100€ Bbtw /uur |
| Support                                                                                                    |   |                             |
| <ul> <li>Jaarlijks supportcontract</li> </ul>                                                                                                    | : | 350 € Bbtw /jaar            |
| > 0903 99 210                                                                                                    | : | 1,50 €/min.                 |
| Ter informatie                                                                                                    |   |                             |
| Module WinBooks Link met externe programma's<br>(excl. jaarlijks onderhoudscontract)                                                                         | : | 125€ Bbtw                   |